## <u>ミーティングに参加する</u>

<主催者から送付されたミーティングの URL 使用>

ZOOM が起動されていない場合は「1ページ目から」、起動している場合は「2ページ目から」参照

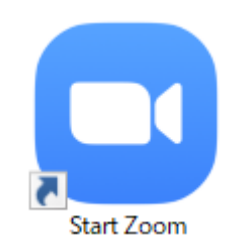

手順1

手順2 サイン インを選択

zoom を起動する

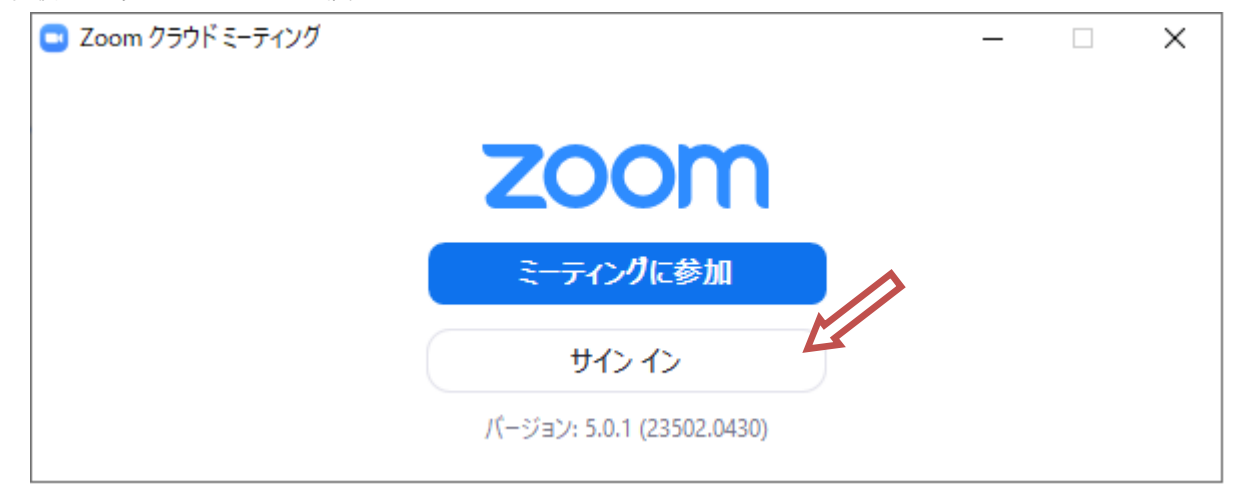

## 手順3 登録メルアド、パスワードを入力しサインインする

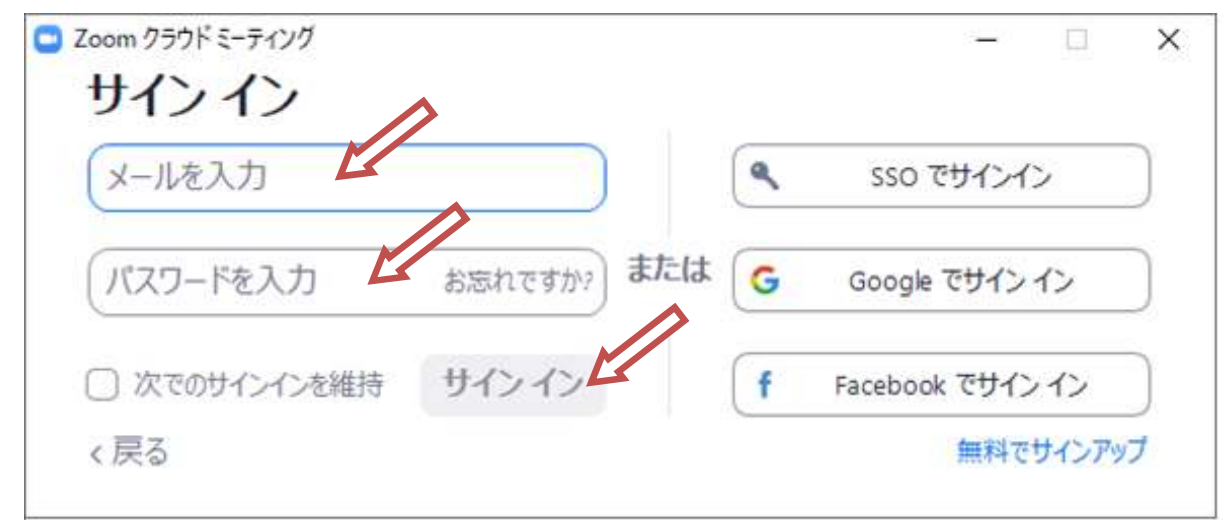

主催者から届いたメール内の URL をクリックすると、Zoom ミーティングソフトが立ち上がります 立ち上がらない場合、URL をコピペしネット立ち上げます

| メールの作成                   | 返信 → 転送 → 移動 → 印刷 迷惑メール 削除 操作 →                                                                  |
|--------------------------|--------------------------------------------------------------------------------------------------|
| ▼ メールフォルダー 🛛 🔣           | 未読メールはありません。                                                                                     |
| 📮 受信箱 🛛 💽 🕑              | ■ 開催中のZoomミーティングに参加してください                                                                        |
| ● 下書き                    | From: バンエン                                                                                       |
| 送信済みメール                  | 発信元: gmail.com ?                                                                                 |
| 🕖 迷惑メール                  | To: ヤフー                                                                                          |
| <ul> <li>「ゴミ箱</li> </ul> | Zoomミーティングに参加する                                                                                  |
| ▼ 個人フォルダー +              | https://us04web.zoom.us/j/7288?pwd=UVhJVFBWUE5IaXZVeTzYxdz09<br>ミーティングID: 8028 861<br>パスワード:E4hk |

ソフトがインストールされていない場合は、ダウンロードページへ移ります

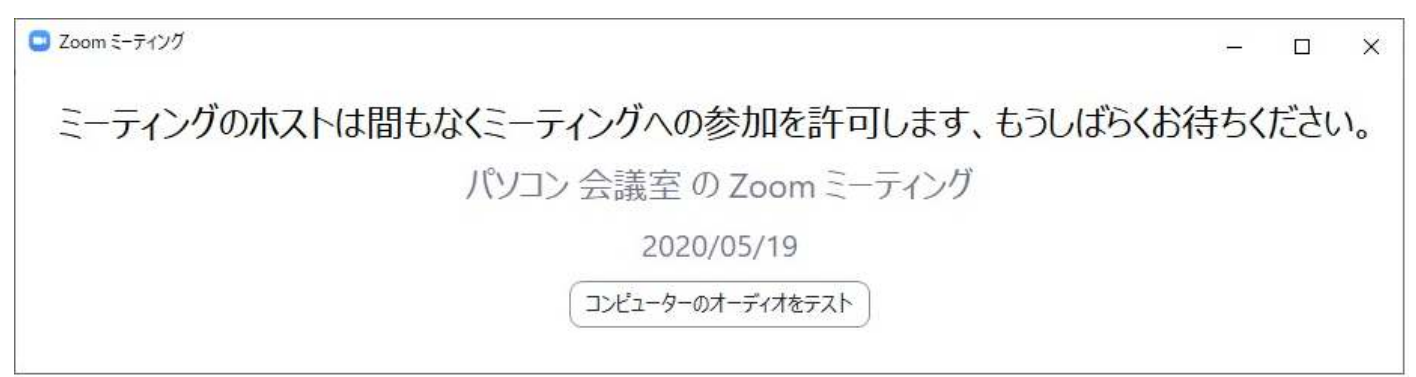

「コンピューターでオーディオに参加」をクリック
■ オーディオに参加
コンピューターでオーディオに参加
コンピューター オーディオのテスト
○ ミーティングへの参加時に、自動的にコンピューターでオーディオに参加

ミーティング主催者がミーティングルームへ入室を許可後、ミーティングが開始されます